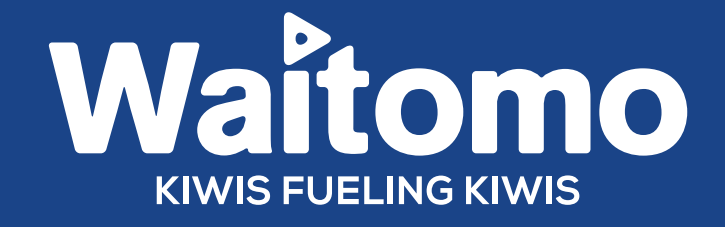

# HELP GUIDE

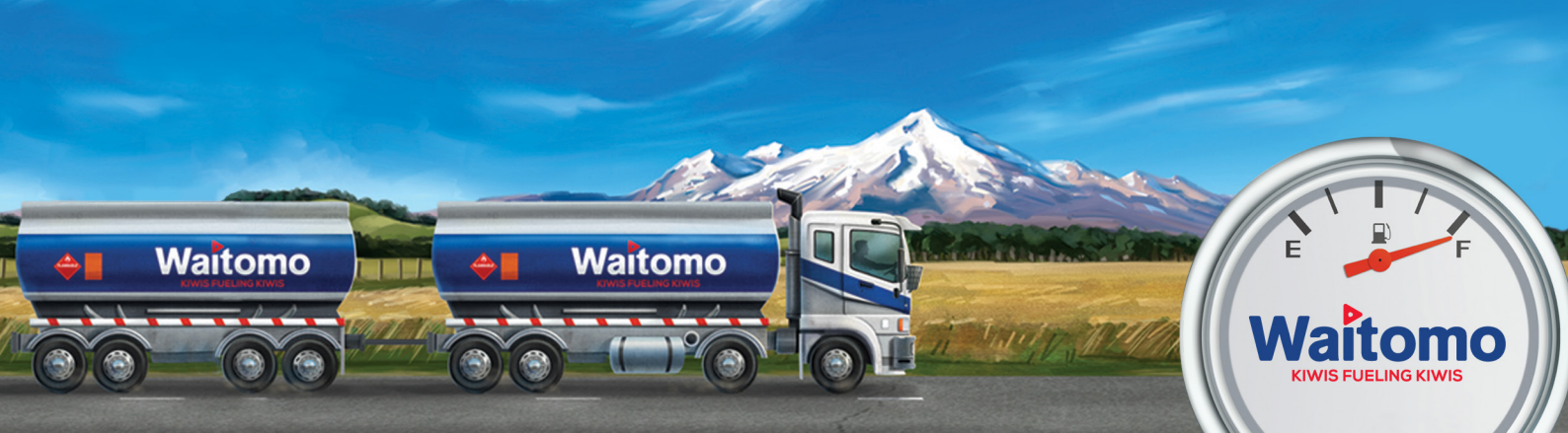

# Access to the Waitomo customer portal:

To access the Waitomo customer portal, you'll need to set up a username and password. Call our team on 0800 922 123 and we'll sort you out.

For the best results, please use Google Chrome to access the portal.

# Logging into the portal:

You can access the portal:

- 1. Via <u>https://portal.waitomogroup.co.nz/waitomogroup</u>
- Via our website <u>www.waitomogroup.co.nz</u> where you can log in by using the link at the top left of the home page 'Portal Login'.

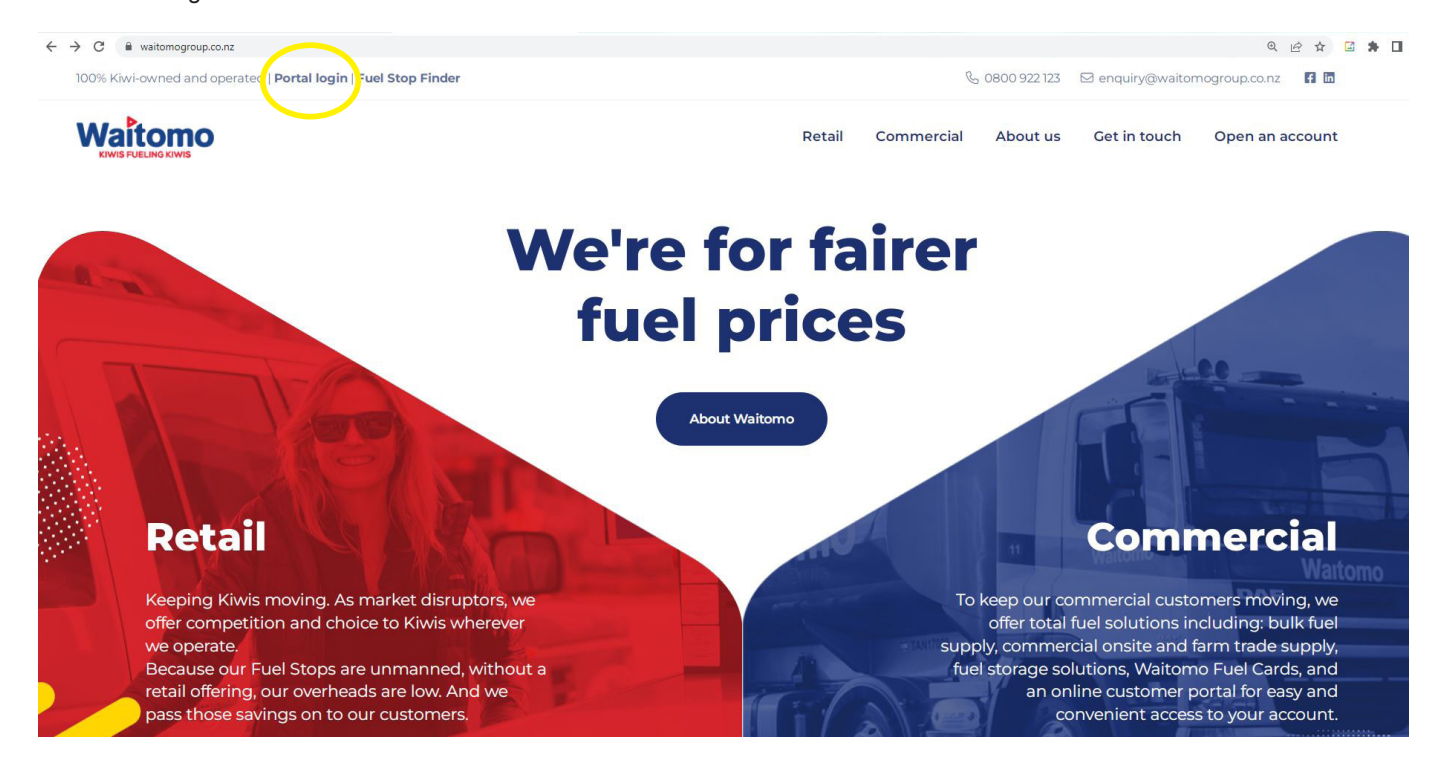

Enter your username and password to log in. This will direct you to the homepage.

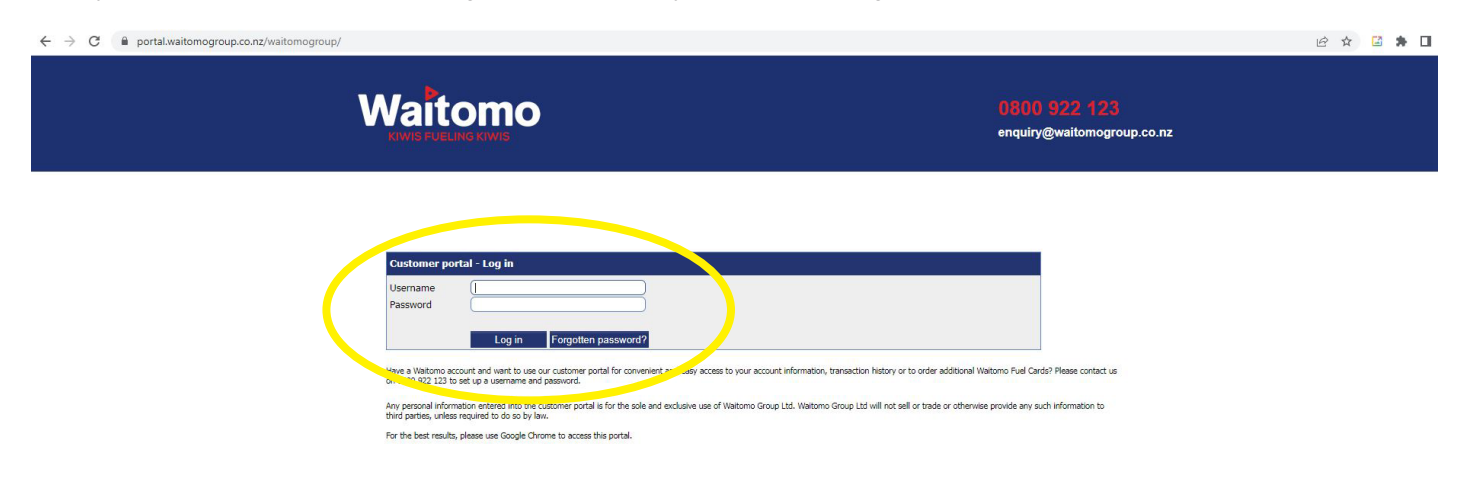

# Sections of the portal:

Our portal has four main sections:

- Home The homepage provides a summary of your account balance and today's fuel prices.
- Documents Here you can access all documents that have been previously sent to you.
- Profile This is where you can change or amend your profile and contact details.
- Account Here you can access information about pricing, previous transactions, view reports on road user charges and regional fuel taxes and order new Waitomo Fuel Cards.

| portal.waitomogroup.co.nz/waiton                                                             | nogroup/Home.aspx                                         |                                                            |                              |         | 아 ☆ 🐾 🕷 🛛  |                         |                         |                     |  |  |
|----------------------------------------------------------------------------------------------|-----------------------------------------------------------|------------------------------------------------------------|------------------------------|---------|------------|-------------------------|-------------------------|---------------------|--|--|
|                                                                                              | Fuel Stop Finder New                                      | Openings                                                   |                              |         |            |                         | ∿ ⊠ f                   |                     |  |  |
|                                                                                              |                                                           |                                                            |                              |         |            | 0800 9<br>enquiry@waito | 22 123<br>mogroup.co.nz |                     |  |  |
| Home                                                                                         | Documents                                                 | Prof                                                       | file                         | Account | Help guide | Log out                 | w                       |                     |  |  |
| Quick links                                                                                  | Account balance                                           |                                                            |                              |         |            |                         |                         | atomo perkoleom etd |  |  |
| View transaction history.<br>Update personal details<br>Update company details<br>Add a user | Total due on your next paym<br>Current balance<br>Overdue | ent \$31,421.6<br>\$31,421.6<br>\$0.0<br><u>View detai</u> | :1<br>:1<br>:0<br>! <u>s</u> |         |            |                         |                         |                     |  |  |
|                                                                                              | Ship-to location WAITC                                    | MO PETROLEUM LTD I                                         | OBILCARD -                   |         |            |                         |                         |                     |  |  |
|                                                                                              | Product                                                   | Price (excl<br>GST)                                        | Price (incl<br>GST)          |         |            |                         |                         |                     |  |  |
|                                                                                              | Diesel                                                    | \$.6307                                                    | \$.7253                      |         |            |                         |                         |                     |  |  |
|                                                                                              | 91 Unleaded                                               | \$1.4350                                                   | \$1.6503                     |         |            |                         |                         |                     |  |  |
|                                                                                              | 95 Premium                                                | \$1,4746                                                   | \$1.6958                     |         |            |                         |                         |                     |  |  |
|                                                                                              | Industrial Kerosene (Bulk)                                | \$.7504                                                    | \$.8629                      |         |            |                         |                         |                     |  |  |
|                                                                                              | Go Clear (Bulk)                                           | \$.9200                                                    | \$1.0580                     |         |            |                         |                         |                     |  |  |
|                                                                                              |                                                           | View pricing                                               | for other dates              |         |            |                         |                         |                     |  |  |

# Accessing your documents

Using the dropdown menu, you can easily access documents previously sent to you (My documents), as well as documents previously emailed to any user linked to your account (All documents).

You can also tailor your selection by using the filters at the top of the page - e.g., document type, date sent, and email address.

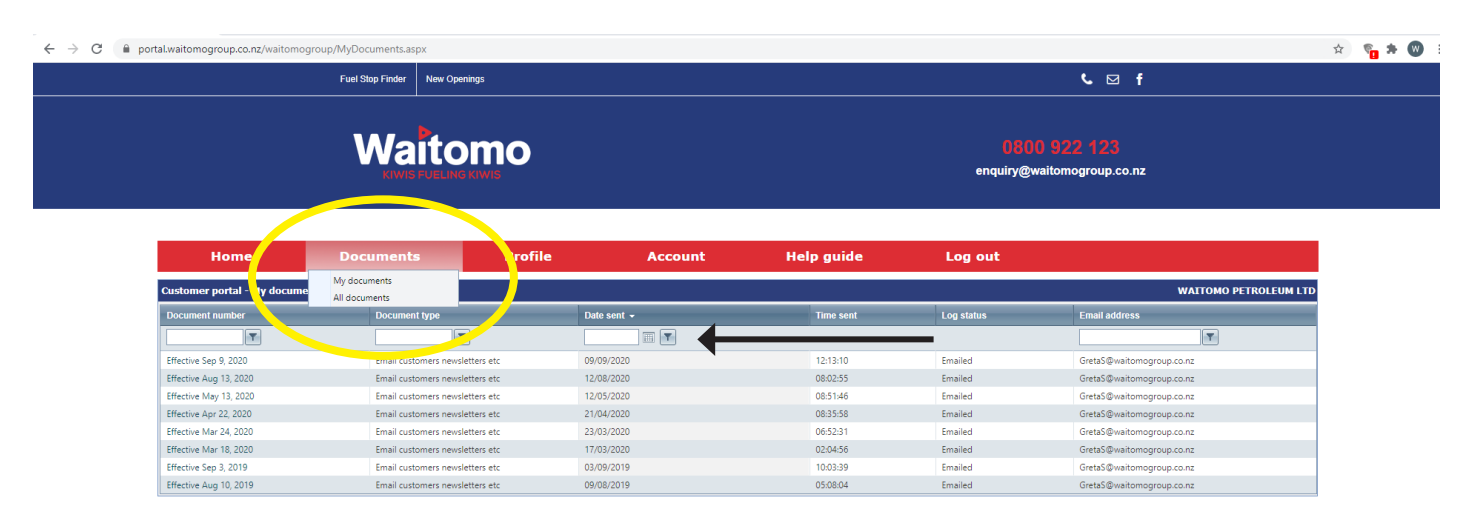

To print a copy of previous statements or pricing notifications, simply double-click on the document number on the left-hand side of the page to pull up the document, and then print as normal.

|                             | Fuel Stop Finder New Openings |              |          |                                            |            | <u> </u>                  |  |  |
|-----------------------------|-------------------------------|--------------|----------|--------------------------------------------|------------|---------------------------|--|--|
|                             |                               |              |          | 0800 922 123<br>enquiry@waitomogroup.co.nz |            |                           |  |  |
| Home                        | Documents                     | Profile      | Account  | Help guide                                 | Log out    |                           |  |  |
| Customer portal - All docum | ients                         |              |          |                                            |            | WAITOMO PETROLEUM I       |  |  |
| Document number             | Document type                 | Date sent    | <b>.</b> | Time sent                                  | Log status | Email address             |  |  |
| T                           |                               |              |          |                                            |            |                           |  |  |
| Effective Sep 9, 2020       | Email customers newsletters e | tc 09/09/202 | 0        | 12:13:10                                   | Emailed    | GretaS@waitomogroup.co.nz |  |  |
| Effective Sep 9, 2020       | Email customers newsletters e | tc 09/09/202 | 0        | 12:13:09                                   | Emailed    | gregp@waitomogroup.co.nz  |  |  |
| 727081                      | Statement                     | 01/09/202    | 0        | 10:28:41                                   | Emailed    | admin@wpl.co.nz           |  |  |
| Effective Aug 13, 2020      | Email customers newsletters e | tc 12/08/202 | 0        | 08:02:55                                   | Emailed    | gregp@waitomogroup.co.nz  |  |  |
| Effective Aug 13, 2020      | Email customers newsletters e | tc 12/08/202 | 0        | 08:02:55                                   | Emailed    | GretaS@waitomogroup.co.nz |  |  |
| 722206                      | Statement                     | 03/08/202    | 0        | 11:50:41                                   | Emailed    | admin@wpl.co.nz           |  |  |
| 717723                      | Statement                     | 01/07/202    | 0        | 07:37:56                                   | Emailed    | admin@wpl.co.nz           |  |  |
| 713278                      | Statement                     | 02/06/202    | 0        | 07:24:00                                   | Emailed    | admin@wpl.co.nz           |  |  |
| Effective May 13, 2020      | Email customers newsletters e | tc 12/05/202 | 0        | 08:51:46                                   | Emailed    | GretaS@waitomogroup.co.nz |  |  |
| Effective May 13, 2020      | Email customers newsletters e | tc 12/05/202 | 0        | 08:51:43                                   | Emailed    | gregp@waitomogroup.co.nz  |  |  |
| 708840                      | Statement                     | 01/05/202    | 0        | 05:52:11                                   | Emailed    | admin@wpl.co.nz           |  |  |
| Effective Apr 22, 2020      | Email customers newsletters e | tc 21/04/202 | 0        | 08:35:58                                   | Emailed    | GretaS@waitomogroup.co.nz |  |  |
| Effective Apr 22, 2020      | Email customers newsletters e | tc 21/04/202 | 0        | 08:35:57                                   | Emailed    | gregp@waitomogroup.co.nz  |  |  |
| Effective Apr 22, 2020      | Email customers newsletters e | tc 21/04/202 | 0        | 08:35:56                                   | Emailed    | leanne@wpl.co.nz          |  |  |
| 704284                      | Statement                     | 01/04/202    | 0        | 09:07:45                                   | Emailed    | admin@wpl.co.nz           |  |  |
| Effective Mar 24, 2020      | Email customers newsletters e | tc 23/03/202 | 0        | 06:52:31                                   | Emailed    | gregp@waitomogroup.co.nz  |  |  |
| Effective Mar 24, 2020      | Email customers newsletters e | tc 23/03/202 | 0        | 06:52:31                                   | Emailed    | GretaS@waitomogroup.co.nz |  |  |
| Effective Mar 18, 2020      | Email customers newsletters e | tc 17/03/202 | 0        | 02:04:56                                   | Emailed    | gregp@waitomogroup.co.nz  |  |  |
| Effective Mar 18, 2020      | Email customers newsletters e | tc 17/03/202 | 0        | 02:04:56                                   | Emailed    | GretaS@waitomogroup.co.nz |  |  |
| 699700                      | Statement                     | 02/03/202    | 0        | 06:32:05                                   | Emailed    | admin@wol.co.nz           |  |  |

# Managing your account profiles

You can change or amend your account profile, including your contact details, via the profile section of the portal. If you need to change your password, please call us on 0800 922 123 and we'll sort you out a new one.

| ← → C 🔒 p | ortal.waitomogroup.co.nz/waitomogro | oup/Profile.aspx              |                                            |                                        |                                                  |                                                         |                       | * 🐐 | W |
|-----------|-------------------------------------|-------------------------------|--------------------------------------------|----------------------------------------|--------------------------------------------------|---------------------------------------------------------|-----------------------|-----|---|
|           |                                     | Fuel Stop Finder New          | Openings                                   |                                        |                                                  | ر                                                       | ⊠f                    |     |   |
|           |                                     | Wait                          | OMO<br>Ng Kiwis                            |                                        |                                                  | 0800 922 •<br>enquiry@waitomogr                         | 23<br>vup.co.nz       |     |   |
|           | Home                                | ate                           | Profile<br>My profile                      | Account                                | Help guide                                       | Log out                                                 |                       |     |   |
|           | Customer number:                    | 00025                         | al accounts                                |                                        |                                                  |                                                         | WAITOMO PETROLEUM LTD |     |   |
|           | Ship-to location:                   | 55033                         |                                            |                                        |                                                  |                                                         |                       |     |   |
|           | First name:                         | Greta                         |                                            |                                        |                                                  |                                                         |                       |     |   |
|           | Last name:                          | Shirley                       |                                            |                                        |                                                  |                                                         |                       |     |   |
|           | Email:                              | GretaS@waitomogroup.co.r      | z                                          |                                        |                                                  |                                                         |                       |     |   |
|           | Work phone:                         |                               |                                            |                                        |                                                  |                                                         |                       |     |   |
|           | Mobile:                             |                               |                                            |                                        |                                                  |                                                         |                       |     |   |
|           | Fax number:                         |                               |                                            |                                        |                                                  |                                                         |                       |     |   |
|           | Save                                | Change password               |                                            |                                        |                                                  |                                                         |                       |     |   |
|           | Any                                 | y personal information entern | customer portal is for the sole and exclus | ve use of Waitomo Group Ltd. Waitomo G | iroup Ltd will not sell or trade or otherwise pr | ovide any such information to third parties, unless req | ired to do so by law. |     |   |
|           |                                     |                               |                                            | For the best results, please use Good  | le Chrome to access this portal                  |                                                         |                       |     |   |

To set up new portal users for your account or to amend details for current portal users linked to your account, select 'Portal accounts' from the dropdown menu.

To add a new contact, select the 'New contact' box. To amend a current users' details, click on the pencil icon next to their name.

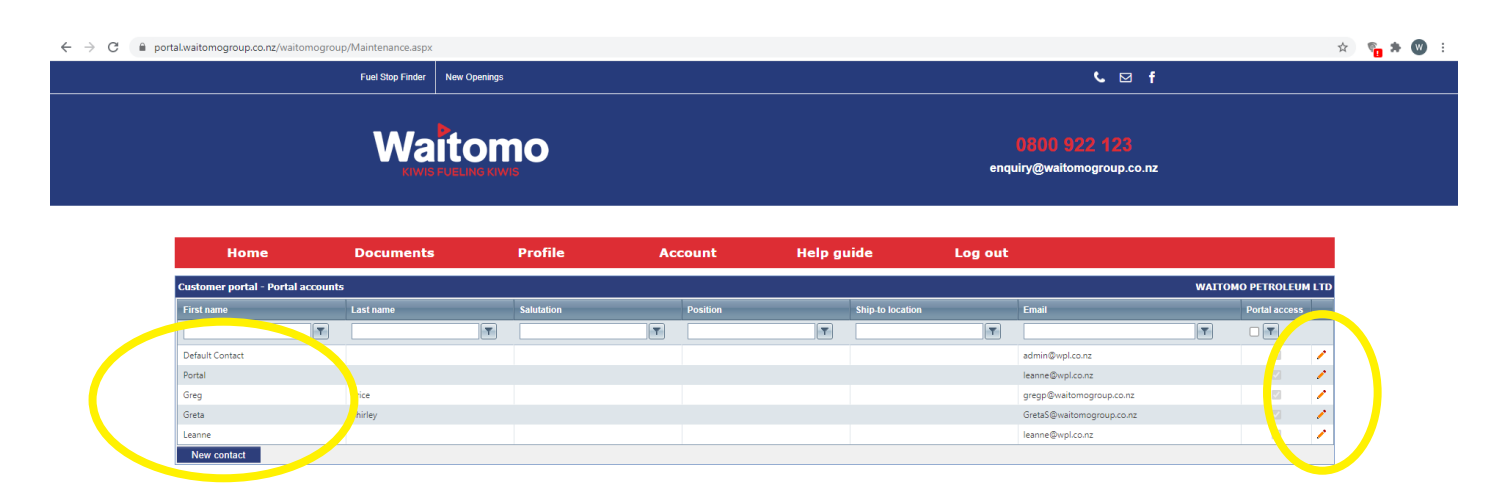

You can also limit a users' access as needed e.g., no access to view credit status, no access to maintain account profiles etc.

## Managing your account

In this section, you can access information about pricing, previous transactions, view reports on road user charges and regional fuel taxes and order new Waitomo Fuel Cards.

Using the dropdown menu, select one of the following options:

- 1. Account activity
- 2. Account maintenance

- 5. Transaction history
- 6. Reports
- 7. Credit card payment

leanne@wpl.co.nz

3. Fuel cards 4. Fuel pricing

← → C 

portal.waitomogroup.co.nz/waitomogroup/Maintenance.asp. 🖈 🐐 🚱 E ∿ ⊠ f Waitomo enquiry@waitomogroup.co.nz Log out WAITOMO PETROLEUM LTD Account mai Fuel cards Fuel pric T T T T Default Contac Reports leanne@wpl.co.nz Portal Credit card ( 1 gregp@waitomogroup.co.nz 1 Greta GretaS@waitomogroup.co.nz

### 1. Account activity

Here you'll find a summary of your current account balance, credit limit and the age of any overdue payments.

| ÷ > C | e portal.waitomogroup.co.nz/waitomogroup                                                                                                    | up/AccountActivity.a | spx          |         | 🖈 🗣 🕲      |                                            |                       |  |  |  |
|-------|----------------------------------------------------------------------------------------------------|----------------------|--------------|---------|------------|--------------------------------------------|-----------------------|--|--|--|
|       |                                                                                                    | Fuel Stop Finder     | New Openings |         |            | 🌜 🖂 f                                      |                       |  |  |  |
|       |                                                                                                    | Wa                   |              |         |            | 0800 922 123<br>enquiry@waitomogroup.co.nz |                       |  |  |  |
|       | Home                                                                                                    | Document             | s Profile    | Account | Help guide | Log out                                    |                       |  |  |  |
|       | Customer portal - Account activit                                                                                                    | ty                   |              |         |            |                                            | WAITOMO PETROLEUM LTD |  |  |  |
|       | All values are in New Zealand dollars.  Credit status Outstanding balance 31,421.61 Credit available 68,578.39                                                                                                    |                      |              |         |            |                                            |                       |  |  |  |
|       | Aging as of         28/09/2020           From         To         Amount due           Current         31.421.61         3.0         0.00           31         60         0.00         0.00           61         90         0.00         0.00           Over 90         0.00         0.00         0.00 |                      |              |         |            |                                            |                       |  |  |  |

### 2. Account maintenance

Here you can also update your contact details including address, phone number, fax and email address.

| portal.waitomogroup.co.nz/waitomogr | roup/AccountMaintenan | ce.aspx      |                       |           |             |                |                                    |                          |
|-------------------------------------|-----------------------|--------------|-----------------------|-----------|-------------|----------------|------------------------------------|--------------------------|
|                                     | Fuel Stop Finder      | New Openings |                       |           |             |                | <b>১</b> ⊠ f                       |                          |
|                                     | Wa                    |              |                       |           |             | 08<br>enquiry@ | 100 922 123<br>@waitomogroup.co.nz |                          |
| Home                                | Documents             | Pro          | file Account          | Help      | guide       | Log out        |                                    | WATTOMO PETROI FIIM I TD |
|                                     |                       | Customer     | WAITOMO PETROLEUM LTD |           |             |                |                                    |                          |
|                                     |                       | Address      | PO BOX 5125           |           |             |                |                                    |                          |
|                                     |                       |              |                       |           |             |                |                                    |                          |
|                                     |                       | City         | HAMILTON              | Country   | NEW ZEALAND |                |                                    |                          |
|                                     |                       | Region       | WAIKATO-COROMANDEL    | Telephone | 07 847 0829 |                |                                    |                          |
|                                     |                       | Postcode     | 3242                  | Fax       |             |                |                                    |                          |
|                                     |                       | E-mail       | admin@wpl.co.nz       |           |             |                |                                    |                          |
|                                     |                       |              |                       |           |             |                |                                    |                          |

### 3. Fuel cards

- To view the status, last transaction date and expiry of existing Waitomo Fuel Cards, or co-branded cards, select 'Fuel card list'.
- To make changes to your card (e.g., cancel the card, request a replacement card, create a new PIN), click on 'Enquiry' next to the relevant card. Here you can message us directly with your request.
- To order a new Waitomo Fuel Card, select 'New card application', fill in the form and press submit. Your request will be sent directly to the team to process. You will also receive an email to confirm your request has been received.
- Terms and conditions for our Waitomo Fuel Cards can be found via the dropdown menu by selecting 'Terms and conditions'.

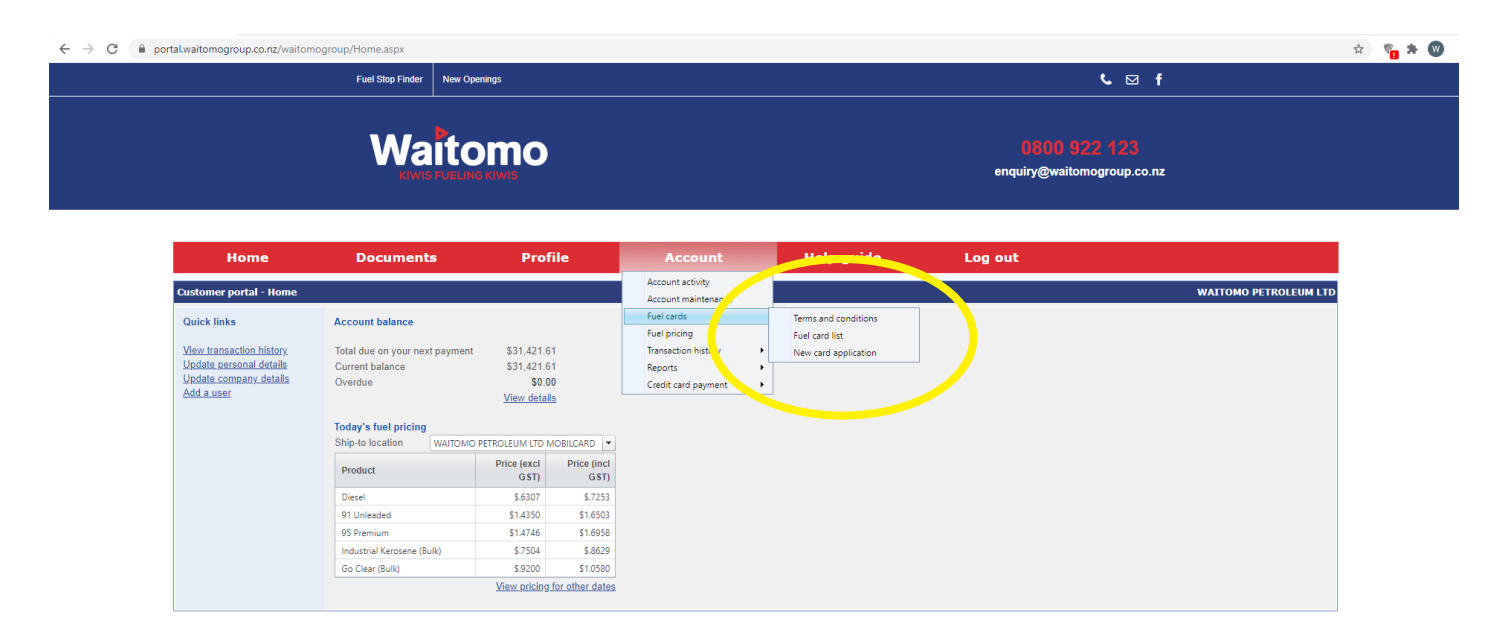

| $\leftrightarrow$ $\rightarrow$ G | a portal.wa | aitomogroup.co.nz/waitomogroup/FuelCa                                                                                                    | irds.aspx                                 |                                   |                                         |                      | <b>6</b> 🕁   | U G |
|-----------------------------------|-------------|----------------------------------------------------------------------------------------------------|-------------------------------------------|-----------------------------------|-----------------------------------------|----------------------|--------------|-----|
|                                   | Fuel Stop   | Finder New Openinge                                                                                                    |                                           |                                   |                                         | e<br>X               | ⊠ f          |     |
|                                   |             | Customer portal Apply pour Fuel Ca                                                                                                    |                                           |                                   | WATTONO                                 |                      |              |     |
|                                   |             | Apply for a new Waitomo Fuel Car<br>Apply for a new Waitomo Fuel Card<br>Instructions for ordering new Waitomo F<br>1. Complete this page<br>2. Once you've completed the form, pres- | uel Cards<br>s the submit by Lon and your | r request will be emailed to our  | team. You'll also get an email confirma | ition of your order. | 3<br>).co.nz |     |
|                                   |             | Your name                                                                                                    | Greta Shirley                             |                                   |                                         |                      |              |     |
|                                   |             | Your email                                                                                                    | GretaS@waitomogroup.co.nz                 |                                   |                                         |                      |              |     |
|                                   |             | Your phone number                                                                                                    |                                           |                                   |                                         |                      |              |     |
|                                   |             | (We will only use these details if we nee                                                                                                    | d to contact you regarding yo             | ur card request)                  |                                         |                      |              |     |
|                                   |             | Estimated monthly spend                                                                                                    | No estimate                               |                                   |                                         |                      |              |     |
|                                   |             | Card details                                                                                                    | Max 30 characters                         |                                   |                                         |                      |              |     |
|                                   | Custor      | PIN number                                                                                                    | 4 digits                                  |                                   |                                         |                      |              |     |
|                                   | Custor      | Limit per transaction                                                                                                    | No limit                                  |                                   |                                         |                      |              |     |
|                                   | Card I      | Fuel type                                                                                                    | •                                         | J                                 |                                         |                      |              |     |
|                                   |             | 76                                                                                                    | - 50040                                   |                                   |                                         |                      |              |     |
|                                   |             | If you want to link your account with you                                                                                                    | ir EROAD account, please pro              | ovide your vehicle registration a | and fleet reference (max 8 characters). |                      |              |     |
|                                   | 701374      | venice registration                                                                                                    |                                           |                                   |                                         |                      |              |     |
|                                   | 701374      | Fleet reference                                                                                                    |                                           |                                   |                                         |                      |              |     |
|                                   |             | Postal address for delivery                                                                                                    |                                           |                                   |                                         |                      |              |     |
|                                   | 701374      | Email for notification card has been sent                                                                                                    |                                           |                                   |                                         |                      |              |     |
|                                   | 701374      |                                                                                                    | Subr                                      | nit Cancol                        |                                         |                      |              |     |
|                                   | 701374      |                                                                                                    | Subi                                      | Calicer                           |                                         | <b>.</b>             |              |     |
|                                   | 701374      | 1                                                                                                    |                                           |                                   |                                         | iii                  |              |     |
|                                   | 701374000   | 00001421 WARWICK 1-5503                                                                                                    | 30/11/2022                                |                                   | 19/12/2019                              | Enquiry              |              |     |

### 4. Fuel pricing

Here you can check your fuel pricing for a specific date. Simply enter the date you want to check.

| rtal.waitomogroup.co.nz/wa                                                                                 | aitomogroup/FuelPricing.aspx                                                                                                    |              |         |            |                                |                   | \$  |
|----------------------------------------------------------------------------------------------------|----------------------------------------------------------------------------------------------------|--------------|---------|------------|--------------------------------|-------------------|-----|
|                                                                                                    | Fuel Stop Finder                                                                                                    | New Openings |         |            | ر                              | - ⊠ f             |     |
|                                                                                                    | Wa                                                                                                    | itomo        |         |            | 0801) 922<br>enquiry@waitomogr | 123<br>roup.co.nz |     |
|                                                                                                    |                                                                                                    |              |         |            |                                |                   |     |
| Home                                                                                                    | Document                                                                                                    | s Profile    | Account | Help guide | Log out                        |                   |     |
| Home                                                                                                    | Document                                                                                                    | s Profile    | Account | Help guide | Log out                        | WAITOMO PETROLEU  | LTD |
| Home<br>Customer portal - Fuel<br>Effective dat                                                            | Document<br>pricing<br>Price (excl Price (inc.<br>GST) GST)                                                                                                    | s Profile    | Account | Help guide | Log out                        | WAITOMO PETROLEUN | LTD |
| Home<br>Customer portal - Fuel<br>Effective dat (250) 09/2020<br>It of<br>Disel                            | Document                                                                                                    | s Profile    | Account | Help guide | Log out                        | WAITOMO PETROLEUJ | LTD |
| Home<br>Customer portal - Fuel<br>Effective dat (2009/2020)<br>It of<br>Diesel<br>91 Unleaded<br>05 Demium | Document<br>pricing<br>Price (excl.<br>651)<br>5.6307<br>5.6307<br>5.7253<br>5.4350<br>5.16365<br>5.16365<br>5.16365<br>5.16365<br>5.16365<br>5.16365<br>5.16355<br>5.16355<br>5.16555<br>5.165555<br>5.16555<br>5.165555<br>5.165555<br>5.1655555<br>5.1655555<br>5.1655555<br>5.1655555555555555555555555555555555555 | s Profile    | Account | Help guide | Log out                        | WAITOMO PETROLEUR | LTD |
| Home<br>Customer portal - Fuel<br>Effective date                                                           | Document<br>pricing<br>Price (excl. Price (inc.<br>GST) GST)<br>5.6307 5.7253<br>51.4350 51.6958<br>\$.7504 5.8629                                                                                                    | s Profile    | Account | Help guide | Log out                        | WALTOMO PETROLEUN | LTD |

### 5. Transaction history

In this section, you can view and analyse your previous transactions. Your transactions are grouped into Fuel, Card, or All.

You can filter and group the data by using the dropdown menus at the top of the screen. Then click the 'Load' button to display the relevant transactions.

You can also download the data to Excel, or as a PDF or CSV file for further analysis.

You can also reprint any delivery dockets you need. Simply click on the document number and you'll be able to view and print the docket.

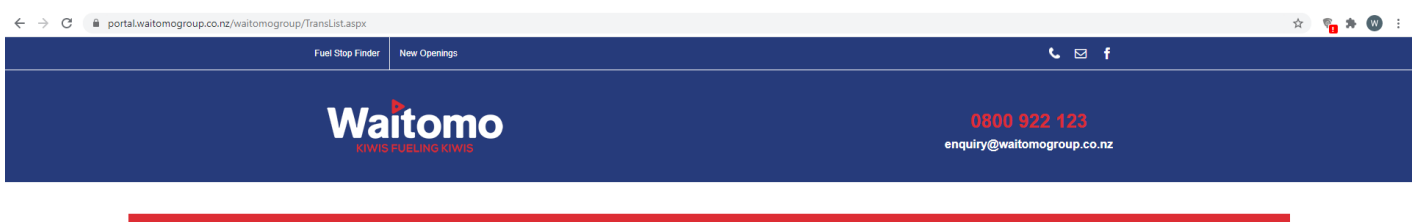

| Home                       |                 | Documen       | ts   | Profil             | e          | Accour | it          | Help gu             | iide        | Log out          |          |          |               |                   |       |                   |
|----------------------------|-----------------|---------------|------|--------------------|------------|--------|-------------|---------------------|-------------|------------------|----------|----------|---------------|-------------------|-------|-------------------|
| Customer portal - Tr       | ransaction hist | ory - All     |      |                    |            |        |             |                     |             |                  |          |          |               | WAITOMO           | PETRO | DLEUM LTD         |
| From date:                 | 29/09/2020      | 2             |      | To:                | 29/09/2020 | 2      |             | L                   | .oad        |                  |          |          |               |                   |       |                   |
| Docum<br>amber             | Date 🔺          |               | Time | Trans<br>reference | PO number  | Odo    | Item number | Item<br>description | Card number | Card description | Fleet    | Quantity | Unit<br>price | Total excl<br>GST | Тах   | Total incl<br>GST |
|                            | T               |               |      | •                  | T          | T      | <b>T</b>    |                     | T           | T                | <b>T</b> |          |               |                   |       |                   |
| No transaction to display. |                 |               |      |                    |            |        |             |                     |             |                  |          |          |               |                   |       |                   |
| Export to Excel E          | Export to PDF   | Export to CSV |      |                    |            |        |             |                     |             |                  |          |          |               |                   |       |                   |
|                            |                 |               |      |                    |            |        |             |                     |             |                  |          |          |               |                   |       |                   |
|                            |                 |               |      |                    |            |        |             |                     |             |                  |          |          |               |                   |       |                   |
|                            |                 |               |      |                    |            |        |             |                     |             |                  |          |          |               |                   |       |                   |

### 6. Reports

Here you can access a range of useful reports related to your transactions with Waitomo to support your business.

These include:

- 1. Road user charges this is a useful report if you're claiming road user charges back on Unleaded 91 fuel purchased for offroad use. This report can be printed and attached to your claim as evidence of your fuel purchases.
- 2. A 12-month customer sales summary a summary of your transactions from the last year.
- 3. Fuel cost analysis a summary of your transactions, grouped and sorted by your Fuel Card numbers. The report includes total volume, average cost, current total and your previous years' total (so you can easily compare your spend).
- 4. Regional fuel tax a summary of all transactions where the Auckland regional fuel tax has been applied, grouped and sorted by your Fuel Card numbers.

| $\leftrightarrow$ $\rightarrow$ C ( $\blacksquare$ portal.waitomogroup.co.nz/waitomogroup/RegionalFuelTax.as | px                                    | 🖈 📲 🕲                                                                 |                                                                                                    |                                            |                       |  |  |  |
|----------------------------------------------------------------------------------------------------|---------------------------------------|-----------------------------------------------------------------------|----------------------------------------------------------------------------------------------------|--------------------------------------------|-----------------------|--|--|--|
| Fuel Stop Finder                                                                                             | New Openings                          |                                                                       | <b>℃</b> 🗹 f                                                                                              |                                            |                       |  |  |  |
| Wa                                                                                                    | itomo<br>Pueling kivis                |                                                                       |                                                                                                    | 0800 922 123<br>enquiry@waitomogroup.co.nz |                       |  |  |  |
| Home Documents Customer portal - Regional fuel tax report From date: 29(99/2020  To date: 29(99/2020         | Profile P Download PDF Download Excel | Account<br>Account activity<br>Account maintenance<br>Fuel cards      | Help guide                                                                                                | Log out                                    | WAITOMO PETROLEUM LTD |  |  |  |
|                                                                                                    |                                       | Fuel pricing<br>Transaction history<br>Reports<br>Credit card payment | Road user charges report<br>Customer sales summary (12 months)<br>Fuel cost analysis<br>Regional fuel tax |                                            |                       |  |  |  |

# Have other questions about using the portal?

Contact our team with any questions you have. We're here to help.

The Waitomo Team P 0800 922 123 E enquiry@waitomogroup.co.nz